# *"*apartlock

## Szyld elektroniczny Apartlock P4 INSTRUKCJA OBSŁUGI

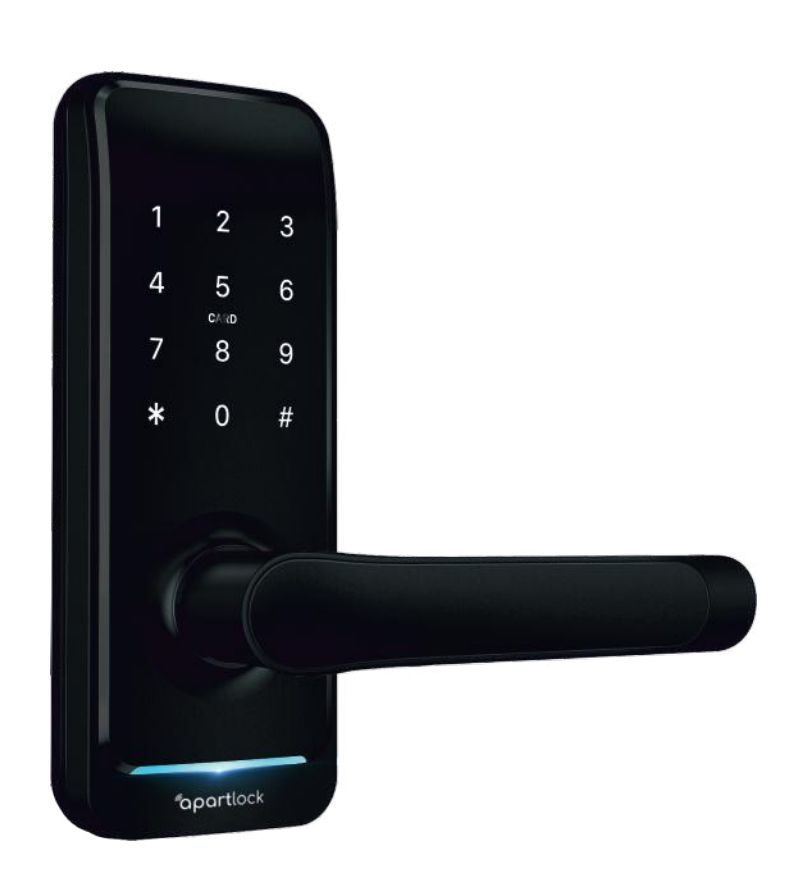

## Zanim zaczniesz

- Dla bezpieczeństwa trzymaj klucze na zewnątrz pomieszczenia aby móc, w razie uszkodzenia zamka, awaryjnie otworzyć drzwi.
- Jeśli zamek informuje o rozładowanych bateriach niezwłocznie wymień je na nowe.
- Przeczytaj uważnie poniższą instrukcję instalacji i postępuj dokładnie według wskazówek w niej zawartych.

## 1. Dane techniczne

| Materiał                            | Aluminium, tworzywo sztuczne                                                     |
|-------------------------------------|----------------------------------------------------------------------------------|
| Wymiary szyldu wewnętrznego         | 192 x 72 x 22 mm                                                                 |
| Wymiary szyldu zewnętrznego         | 192 x 72 x 22 mm                                                                 |
| Możliwości otwarcia                 | Bluetooth<br>Hasło<br>Karta<br>Brelok<br>Klucz mechaniczny (awaryjne otwieranie) |
| Kolor                               | Czarny                                                                           |
| Zastosowanie                        | Drzwi drewniane                                                                  |
| Zasilanie                           | 6V / 4x bateria alkaliczna AA                                                    |
| Grubość drzwi                       | 35 - 60 mm                                                                       |
| Wilgotność powietrza (min max.)     | 0% - 95%                                                                         |
| Temperatura powietrza (min max.)    | -10 C - 55 C                                                                     |
| Sygnalizacja niskiego stanu baterii | Poniżej 4,5V                                                                     |

## 2. Bezpieczeństwo użytkowania

Nie pozostawiać baterii poza urządzeniem bez nadzoru. Mogą one zostać połknięte przez dzieci lub zwierzęta domowe. Jeśli coś takiego się zdarzy, należy natychmiast skontaktować się z lekarzem. Baterii nie można ładować, zwierać ani wrzucać do ognia. Zachodzi ryzyko pożaru i wybuchu! Nie pozostawiać w urządzeniu zużytych baterii.

W przypadku awarii urządzenia, należy je wysłać na adres: Systemy Zamknięć Piotr Rozwalka, ul. Słowiańska 55 bud. B lok. 4, 64-100 Leszno, dołączając formularz zgłoszenia reklamacyjnego i kopię dowodu zakupu. Formularz można pobrać ze strony www.apartlock.pl.

Importer: Systemy Zamknięć Piotr Rozwalka, ul. Słowiańska 55 bud. B lok. 4, 64-100 Leszno; NIP: 6972161544; kontakt@apartlock.pl, www.apartlock.pl, tel. +48 518 688 356

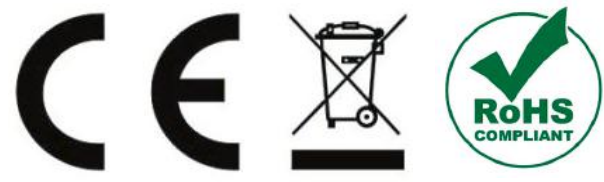

## 3. Lista elementów w zestawie

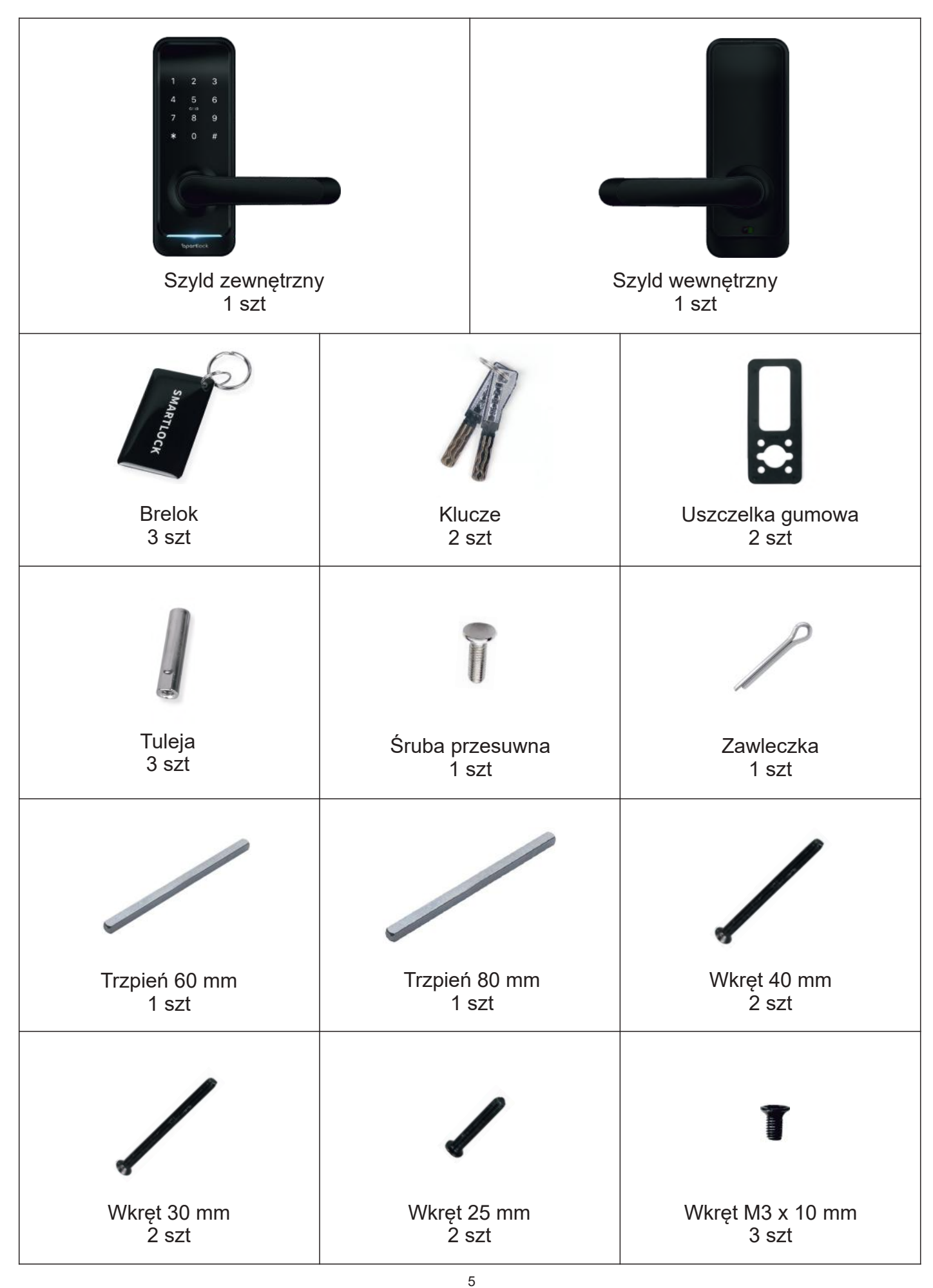

## **4.** Budowa szyldu

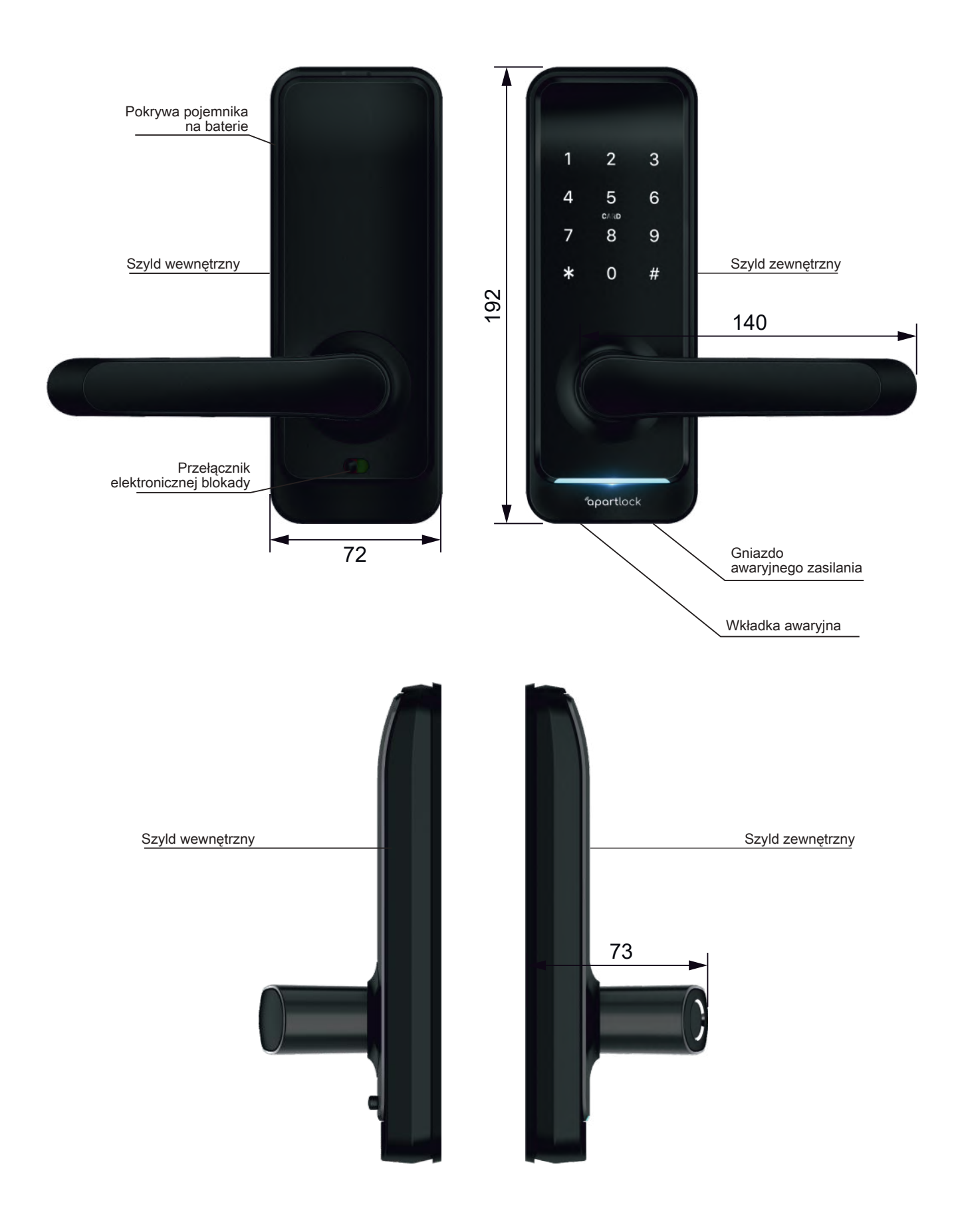

### 5.2. Zmiana kierunku klamki

5.2.1. Zmiana kierunku klamki w panelu zewnętrznym

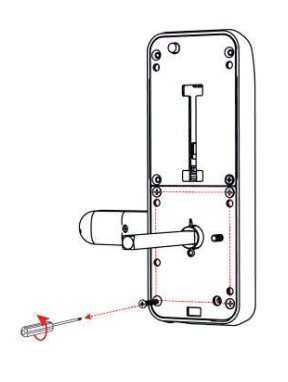

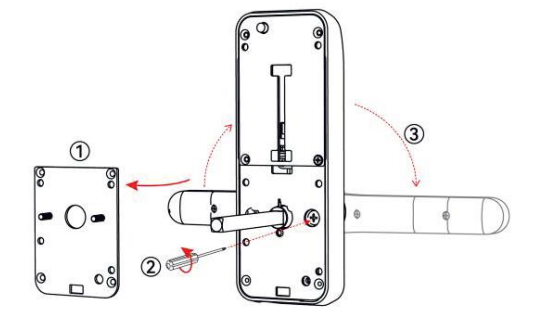

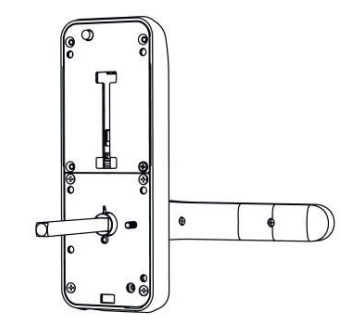

Odkręć 4 śruby mocujące

Ustaw klamkę w odpowiednim kierunku

Po ustawieniu klamki przykręć śruby mocujące

#### 5.2.2. Zmiana kierunku klamki w panelu wewnętrznym

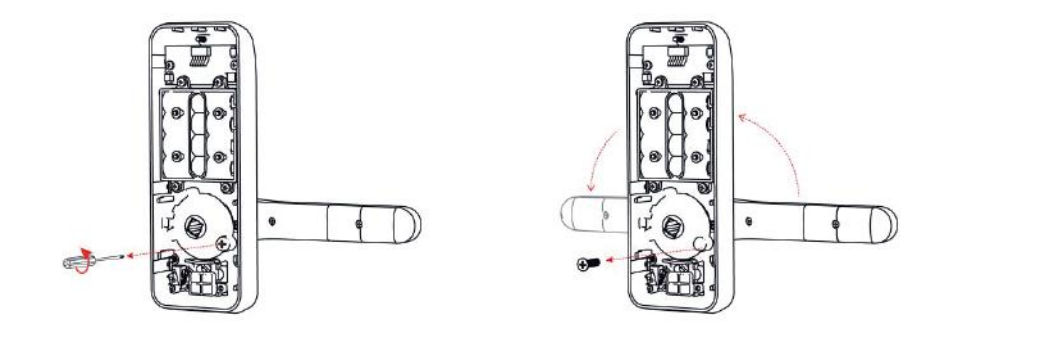

Odkręć śrubę mocującą

Ustaw klamkę w odpowiednim kierunku

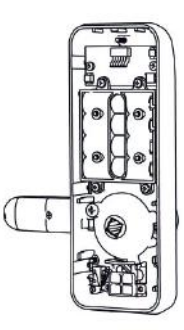

Po ustawieniu klamki przykręć śrubę mocującą

### 5.3. Pierwsze uruchomienie

Otwórz pokrywę baterii i wciśnij przycisk Reset na 5 sekund. Następnie wciśnij na klawiaturze numerycznej 000#. Po tej procedurze zamek jest gotowy do pracy.

### 5.4. Klucze awaryjne

Klucze awaryjne służą wyłącznie do otwarcia zamka w trybie awaryjnym. Klucze awaryjne nie są przeznaczone do codziennego stosowania. Nadmierne użytkowanie może prowadzić do uszkodzenia zamka.

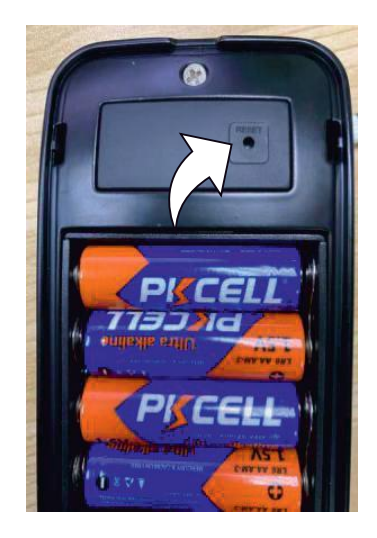

## 5. Montaż

5.1. Schemat instalacji

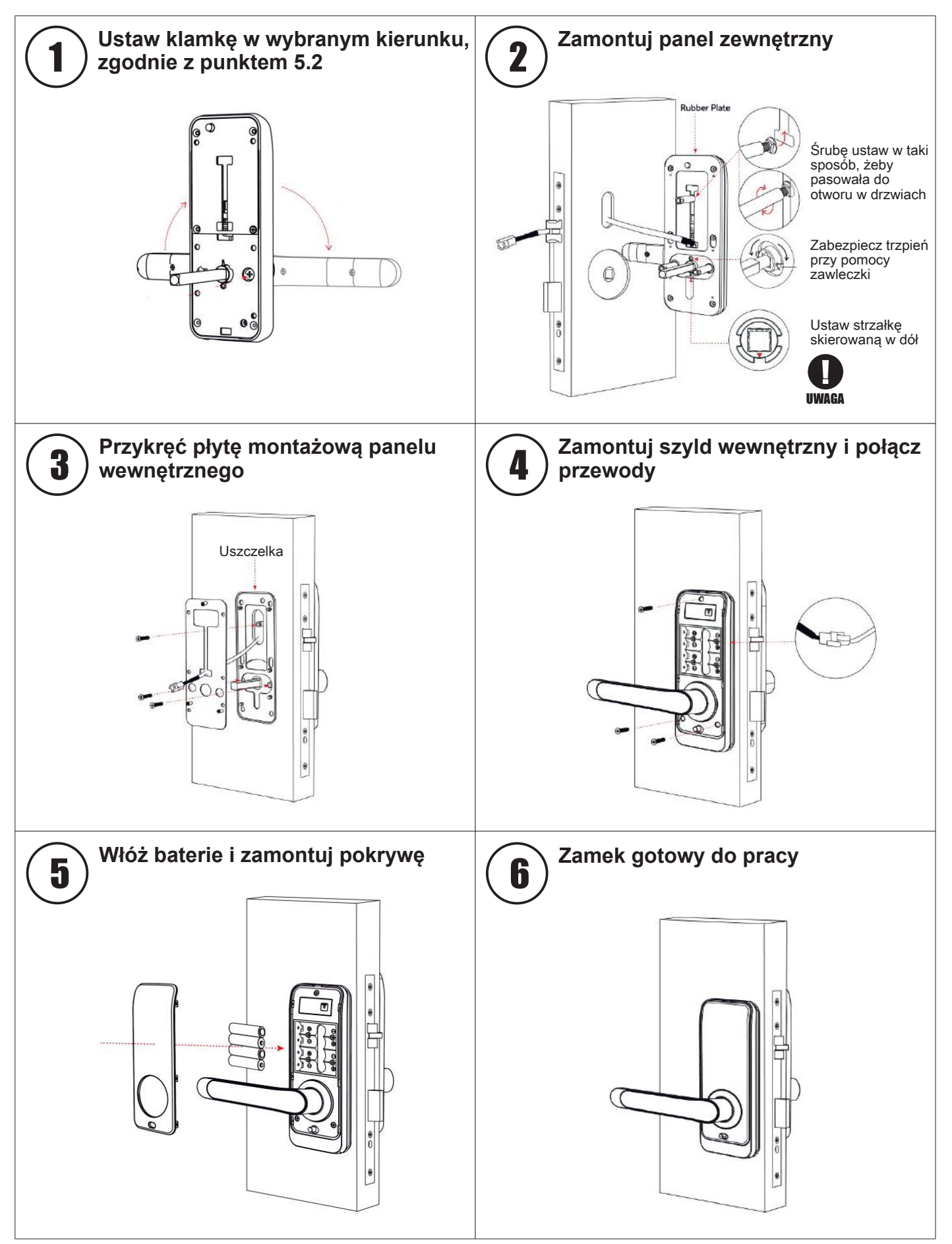

## 6. Aplikacja TTLock

6.1. Instalacja aplikacji

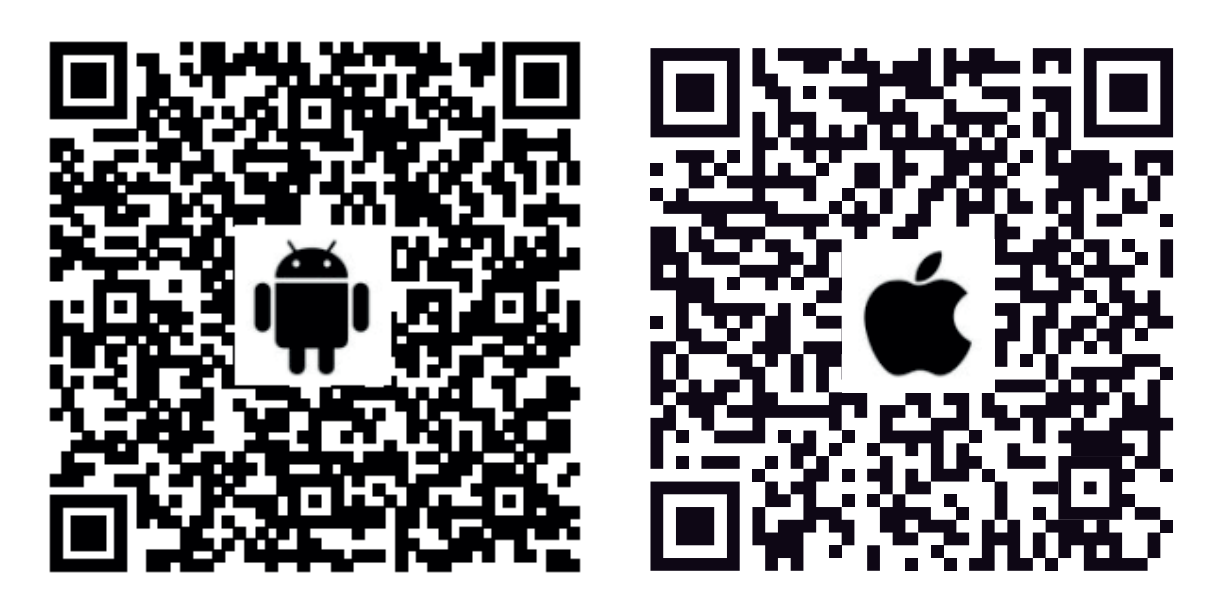

Jeżeli posiadasz telefon z systemem Android zeskanuj QR kod po lewej lub w sklepie Play wyszukaj aplikację TTLock.

Jeżeli posiadasz telefon z systemem IOS zeskanuj QR kod po prawej lub w Apple Store wyszukaj aplikację TTLock.

Pobierz i zainstaluj aplikację.

Zarejestruj nowe konto, korzystając z numeru telefonu lub adresu e-mail.

### 6.2. Połączenie zamka

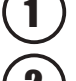

3

Zaloguj się do wcześniej utworzonego konta.

) Kliknij ikonę [+].

Wybierz [zamek do drzwi] z listy dostępnych urządzeń.

Naciśnij dowolny przycisk na klawiaturze szyldu. Zamek pojawi się na liście. Uwaga! Musisz mieć uruchomiony Bluetooth w telefonie.

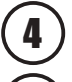

5

6

Dodaj szyld klikając na [+].

Nadaj swoją nazwę.

Zamek został dodany.

| 22:58 ೮ ೮ 🖗 📕 • ೮ 🗢 🖄 🗘 ۵ 33%<br>Zaloguj Się Rejestracja | 22:59 ਛರರ₿ • ರ ⊄⊿ ⊇ 33%<br>≡ TTLock Q                                                                  | 22:59 🖬 ర ర 🖗 • ర 🔍 🕰 ۵ 33%<br>← Wybierz typ zamka                                                                                                    |
|----------------------------------------------------------|----------------------------------------------------------------------------------------------------|----------------------------------------------------------------------------------------------------|
|                                                          |                                                                                                    | Skanuj wszystkie rodzaje zamków                                                                                                    |
| adres@email.com                                          | (+)                                                                                                    | 📙 Zamek od > 💍 Kłódka >                                                                                                    |
|                                                          |                                                                                                    | Zamek bezpie > Cylinder > zamka                                                                                                    |
|                                                          |                                                                                                    | G Zamek >  Zamek >  Zamek >                                                                                                    |
| Zaloguj Się                                              | Telefon musi znajdować się w odległości 2 metrów od<br>inteligentnego zamka podczas procesu parowania. | Pilot >                                                                                                    |
|                                                          |                                                                                                    |                                                                                                    |
| $\sim$                                                   |                                                                                                    |                                                                                                    |
| (1)                                                      | (2)                                                                                                    | 3                                                                                                    |
|                                                          |                                                                                                    |                                                                                                    |
| 23:00 ■ ೮ ೮ ⊌ • ଓ ♥⊿ ≌ 33%<br>← Najbliższe zamki ◯       | 23:01 ■ 🖉 ए ए • छ 🕶 🖉 ♥⊿ 🗟 33%<br>← Dodaj zamek                                                        | 23:02 ■ 🖉 ए י 🔅 🗣⊿ 🗟 33%<br>Ξ TTLock 📀                                                                                                    |
| H201C_d59df6 +                                           |                                                                                                    | apartament 1                                                                                                    |
|                                                          | Powodzenie. Nadaj imię                                                                                 | A                                                                                                    |
|                                                          | apartament                                                                                             |                                                                                                    |
|                                                          |                                                                                                    |                                                                                                    |
|                                                          |                                                                                                    |                                                                                                    |
|                                                          | ОК                                                                                                    | Wyślij eKey Wygeneruj hasło eKeys Hasła                                                                                                    |
|                                                          | ОК                                                                                                    | Image: Second system Image: Second system   Image: Second system Image: Second system   Image: Second                                                                                                    |
|                                                          | ОК                                                                                                    | Image: Constraint of the second state of the second state of the second sta |

### 6.3. Obsługa aplikacji TTLock

#### 6.3.1. Otwarcie zamka za pomocą Bluetooth

Kliknij 👩 będąc w pobliżu zamka (do 5 metrów) aby otworzyć zamek.

#### 6.3.2. Zdalne otwieranie zamka z dowolnego miejsca

Kliknij 📀 będąc w dowolnym miejscu, z dostępem do Internetu, aby otworzyć zamek. Uwaga! Opcja dostępna po zakupie i instalacji dodatkowej bramki internetowej.

#### **6.3.3.** Generowanie wirtualnego klucza eKey

Kliknij for aby zarządzać listą wirtualnych kluczy. Kliknij "+ Wyślij eKey" aby wygenerować i wysłać wirtualny klucz eKey dowolnemu użytkownikowi, posiadającemu aplikację TTLock. Użytkownik posiadający wirtualny klucz eKey będzie mógł otwierać zamek z poziomu aplikacji. Możesz wygenerować klucze czasowe, stałe, jednorazowe lub cykliczne.

#### 6.3.4. Generowanie kodów dostępu

Kliknij z aby zarządzać listą kodów dostępu. Kliknij "+ Wygeneruj hasło" aby wygenerować nowe hasło. Możesz wygenerować hasło czasowe, stałe, jednorazowe, kasujące, spersonalizowane lub cykliczne.

#### 6.3.5. Programowanie karty zbliżeniowej lub breloka

Kliknij 🐼 aby zarządzać listą kart dostępu. Kliknij "+ Dodaj kartę IC", żeby dodać nową kartę IC. Możesz dodać kartę z dostępem stałym, czasowym lub cyklicznym. Uwaga! Musisz być w pobliżu zamka i przyłożyć nośnik zbliżeniowy do zamka podczas dodawania.

#### 6.3.6 Historia zdarzeń

Kliknij 🕚 aby zobaczyć historię zdarzeń.

#### **6.3.7.** Dodatkowe ustawienia

Kliknij 🔅 aby rozwinąć listę dodatkowych ustawień m.in. czasu zamka i aktualizacji.

#### 6.4. Bramka internetowa (opcja)

Znaczenie sygnalizacji LED 6.4.1.

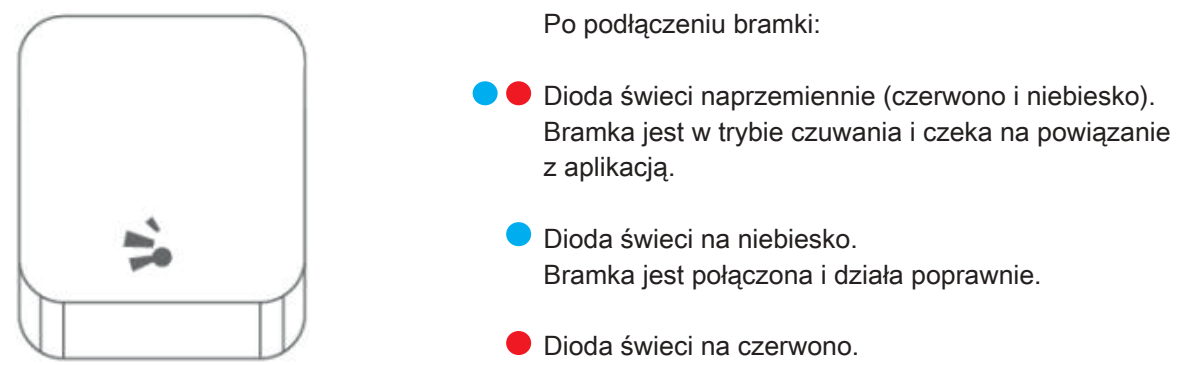

#### Połączenie z aplikacją TTLock 6.4.2.

Brak połączenia.

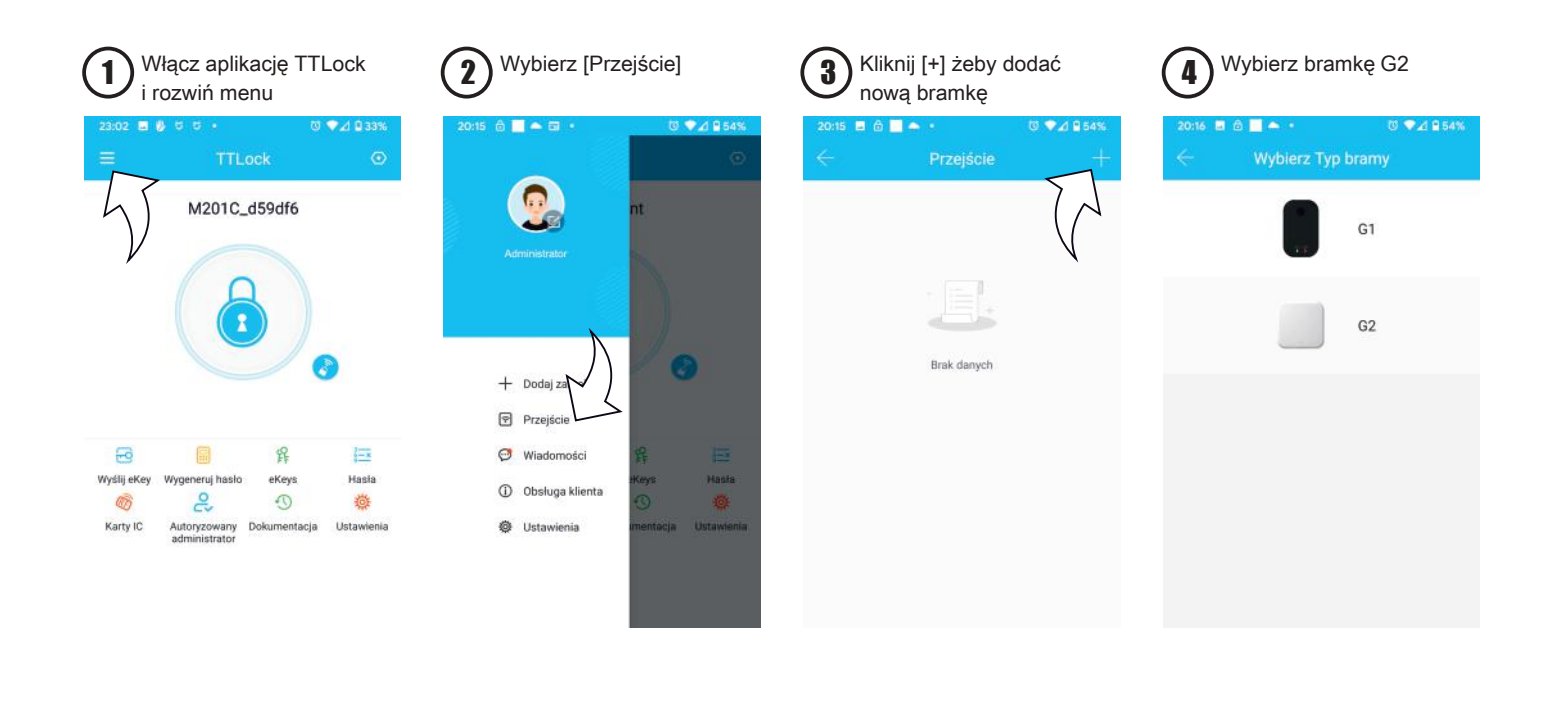

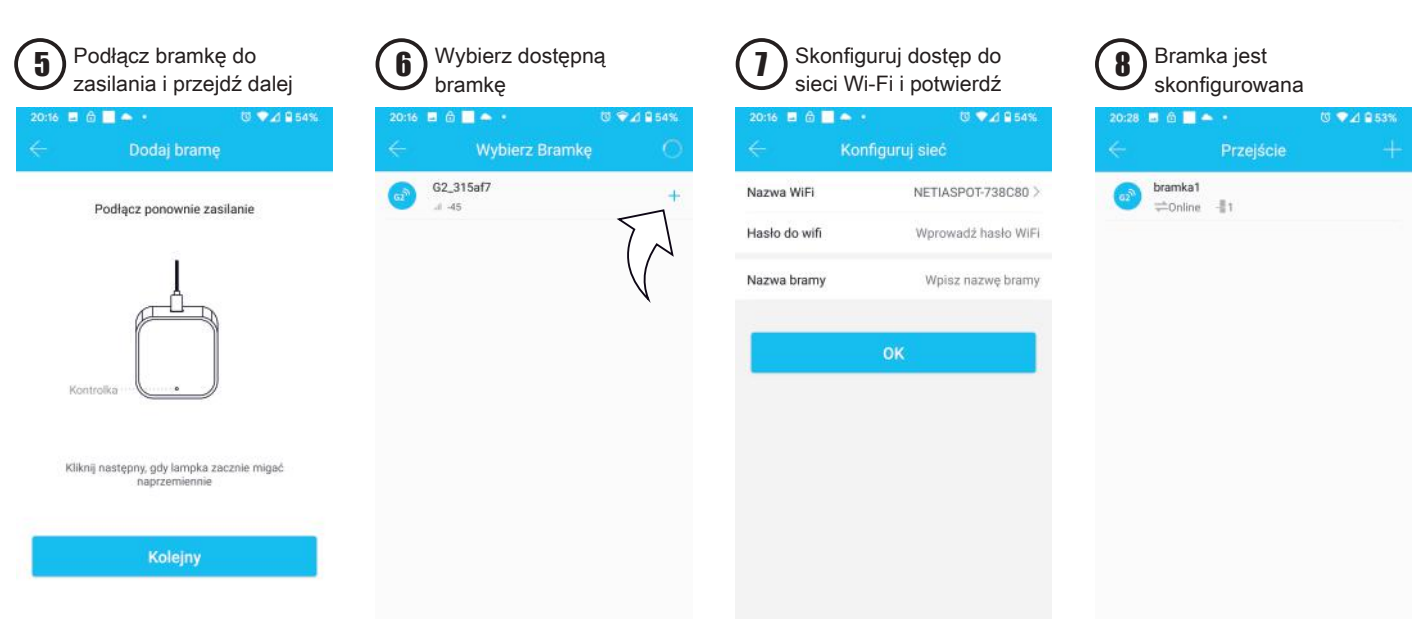

## 7. Warunki gwarancji

### 7.1. Czas trwania gwarancji

Na szyld elektroniczny Apartlock P2 udzielamy gwarancji na okres 24 miesięcy.

Okres gwarancji liczony jest od daty sprzedaży towaru, która jest podana na dowodzie zakupu (paragonie lub fakturze).

### 7.2. Zgłoszenie reklamacji

W celu reklamacji towaru należy wysłać go do siedziby naszej firmy na adres:

Systemy Zamknięć Piotr Rozwalka ul. Słowiańska 55 bud. B lok. 4 64-100 Leszno

Do reklamacji należy dołączyć:

- Dane kontaktowe wraz z numerem telefonu i adres do odesłania reklamacji
- Wypełniony formularz reklamacyjny

Reklamacje będą rozpatrywane w ustawowym terminie do 14 dni od daty wpłynięcia reklamacji i dostarczenia reklamowanego towaru

### 7.3. Informacje dodatkowe

Gwarancją nie są objęte uszkodzenia wynikające z przeciążenia Produktu na skutek nadmiernej i/lub niewłaściwej eksploatacji. W szczególności Gwarancja nie obejmuje uszkodzeń mechanicznych Produktu.

Gwarancja nie obejmuje wymiany części zużywających się w sposób naturalny, o ile ich zużycie nie wynikało z ukrytych wad produkcyjnych lub materiałowych.

Gwarancja obejmuje uszkodzenia wynikające z ukrytych wad produkcyjnych lub materiałowych pod warunkiem, że:

- Produkt był użytkowany zgodnie z instrukcją obsługi i przeznaczeniem oraz odpowiednio konserwowany
- Produkt był poprawnie zamontowany
- Produkt był odpowiednio przechowywany

Koszt demontażu i montażu reklamowanego produktu pokrywa kupujący.

Systemy Zamknięć Piotr Rozwalka ul. Słowiańska 55 bud. B lok. 4 64-100 Leszno tel. +48 518 688 356

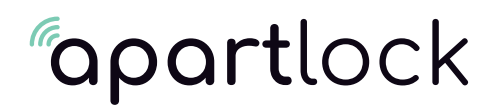

### **REKLAMACJA TOWARU**

Imię i nazwisko nabywcy / nazwa firmy

Adres nabywcy

Telefon kontaktowy

Adres email

Data nabycia towaru

Numer faktury

Nazwa towaru

Dokładny opis usterki/wady

Data stwierdzenia usterki/wady

Zgłoszenie w ramach gwarancji: TAK / NIE Załączam kopię faktury: TAK / NIE

Miejscowość / data

Podpis reklamującego

Copyright © Systemy Zamknięć 2023, Kopiowanie, rozpowszechnianie, zmiany bez zgody zabronione. www.apartlock.pl